## How to Access Your Greenshades Employee Portal

- 1. First, you will navigate to the <u>http://tristarr.greenemployee.com/</u>page for their company and select the "Create an Account" option on the right.
- 2. You will use the e-mail address we have on file for you.
- 3. Screen will show message that looks similar to this.

## **Email Verification**

We sent an email to t\*\*\*\*3@greenshades.com. Follow the link in the email to continue setting up your account.

4. Go to your e-mail inbox and look for the link from Greenshades. The e-mail will say something like this:

|--|

Thank you for setting up an account on GreenEmployee.com. This will ensure safe and continuous access to your employment information. Please click on the link below to continue the account setup process.

email notifications in the future, you may change your notific

<u>Continue GreenEmployee Account Setup</u> Thanks,

The Green Employee messaging system.

5. Following that link will prompt you to provide the credentials that prove you are trying to connect with TriStarr.

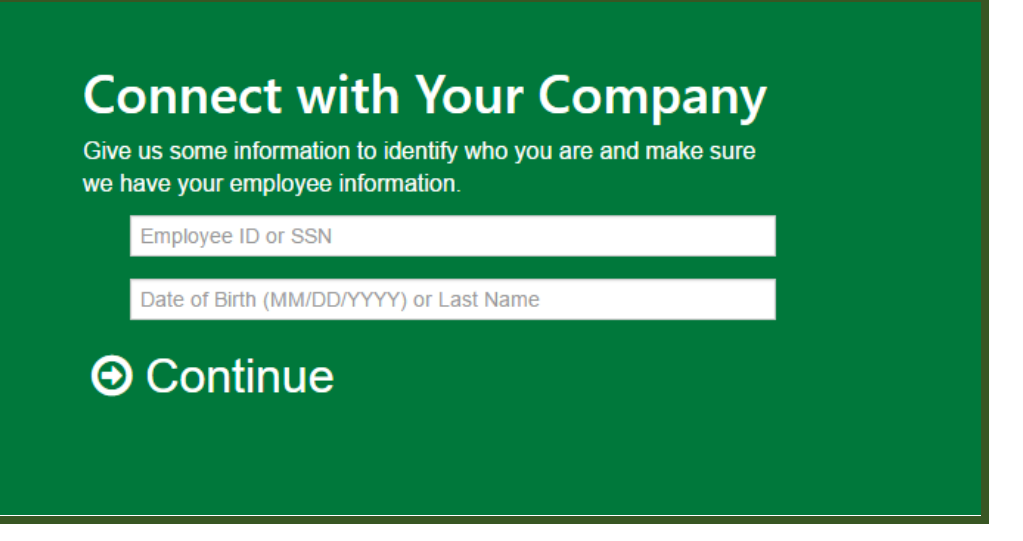

6. You will then be taken to a page that shows way you can prove you have access to a verification code from the company administrator. The sample below is just a grouping that could be possible, depending on what the administrators are allowing.

| found you but we need to make sure y<br>eceive a verification code in order to co | you are who you say you are. Pick one of the options below<br>onfirm your identity. |
|-----------------------------------------------------------------------------------|-------------------------------------------------------------------------------------|
| Text the code to ***-***-9135.                                                    |                                                                                     |
| Call me at ***-***-9135 and share the                                             | e code.                                                                             |
| I received an access code from my c                                               | ompany. Let me enter it.                                                            |
| I would like to contact my company a                                              | dministrator to receive the code.                                                   |
| I would like to answer a set of question                                          | ons to prove my identity.                                                           |
| Send confirmation request to compare                                              | ny administrator. I will wait for their review.                                     |
| Continue                                                                          |                                                                                     |

you created on the very first "Create an account" page. This is how you will log in moving forward!

Your account has been verified. Please log in with your credentials.

Change Company
Log in with account

Change Company
Change Company
Change Company
Change Company
Change Company
Change Company
Change Company
Change Company
Change Company
Change Company
Change Company
Change Company
Change Company
Change Company
Change Company
Change Company
Change Company
Change Company
Change Company
Change Company
Change Company
Change Company
Change Company
Change Company
Change Company
Change Company
Change Company
Change Company
Change Company
Change Company
Change Company
Change Company
Change Company
Change Company
Change Company
Change Company
Change Company
Change Company
Change Company
Change Company
Change Company
Change Company
Change Company
Change Company
Change Company
Change Company
Change Company
Change Company
Change Company
Change Company
Change Company
Change Company
Change Company
Change Company
Change Company
Change Company
Change Company
Change Company
Change Company
Change Company
Change Company
Change Company
Change Company
Change Company
Change Company
Change Company
Change Company
Change Company
Change Company
Change Company
Change Company
Change Company
Change Company
Change Company
Change Company
Change Company
Change Company
Change Company
Change Company
Ch